\*학점인정신청은 학습자등록이 이미 되어있어야 하며, 안 했으면 함께해야 함

## 학점인정신청방법(평가인정 학습과정 기준) > 평생교육원, 원격교육원 과목

- 1. 국가평생교육진흥원 학점은행 <u>https://www.cb.or.kr/</u> 접속
- 2. 로그인(ID, PW 입력)
- 3. 상단메뉴 중 '학점인정 신청' '학점인정 신청' 클릭 (또는 배너에서 선택)
- 4. 하단에 '학점인정 신청' 클릭 (파란색 박스)
- 5. 안내문의 체크박스 체크 후, '확인' 버튼 클릭

6. 공인인증서 로그인

7. 왼쪽 메뉴 중 '학점인정 신청(A2)' 클릭, 상단의 '평가인정 학습과정' 클릭

- 8. 스크롤 내려서 안내문 숙지 및 체크박스 체크 후 '다음' 버튼 클릭
- 미신청 학습과정에서 등록할 학습과목 선택 후 '학점인정 신청' 버튼 클릭 (\*전공/교양 호환과목은 희망하는 이수구분으로 선택)
- 10. 학습과정 신청 목록에 해당과목이 뜨면 체크박스 후 '결제하기' 버튼 클릭

11. 내역 확인 후 학점인정신청 결제 클릭(2번) - 사전동의 체크 후 '확인'

12. 결제진행(신용카드, 계좌이체, 무통장입금 등) / 완료

\*학점인정신청은 학습자등록이 이미 되어있어야 하며, 안 했으면 함께해야 함

## 학점인정신청방법(자격증 기준)

1. 국가평생교육진흥원 학점은행 <u>https://www.cb.or.kr/</u> 접속

- 2. 로그인(ID, PW 입력)
- 3. 상단메뉴 중 '학점인정 신청' '학점인정 신청' 클릭 (또는 배너에서 선택)
- 4. 하단에 '학점인정 신청' 클릭 (파란색 박스)
- 5. 안내문의 체크박스 체크 후, '확인' 버튼 클릭
- 6. 공인인증서 로그인
- 7. 왼쪽 메뉴 중 '학점인정 신청(A2)' 클릭, 상단의 '자격' 클릭
- 8. 스크롤 내려서 안내문 숙지 및 체크박스 체크 후 '다음' 버튼 클릭

## 가격 신청 부분에서 자격명의 '찿기' 클릭-자격증명, 취득일 입력 후 '검색' 자격번호 입력 체크박스 체크 후 '학점인정 신청' 버튼 클릭

10. 자격 신청 목록에 해당 자격이 뜨면 체크박스 후 '결제하기' 버튼 클릭

11. 내역 확인 후 학점인정신청 결제 클릭(2번) - 사전동의 체크 후 '확인'

12. 결제진행(신용카드, 계좌이체, 무통장입금 등) / 완료

※증빙서류가 필요한 자격증인지 확인요망. 증빙서류가 필요한 자격증의 경우, 국 가평생교육진흥원에 자격증 원본과 사본을 지참하여 직접 방문신청해야 함. 방문가 능 날짜를 사전에 반드시 확인할 것. \*서울특별시 중구 청계천로 14(무교동 77) ※화면에 나오는 자격관련 주의사항을 반드시 확인해야하며, 확인이 필요한 사항 에 대해서는 반드시 1600-0400에서 안내받고 진행할 것. \*학점인정신청은 학습자등록이 이미 되어있어야 하며, 안 했으면 함께해야 함

## 학점인정신청방법(학점인정대상학교-전적대)

- 1. 국가평생교육진흥원 학점은행 <u>https://www.cb.or.kr/</u> 접속
- 2. 로그인(ID, PW 입력)
- 3. 상단메뉴 중 '학점인정 신청' '학점인정 신청' 클릭 (또는 배너에서 선택)
- 4. 하단에 '학점인정 신청' 클릭 (파란색 박스)
- 5. 안내문의 체크박스 체크 후, '확인' 버튼 클릭
- 6. 공인인증서 로그인
- 7. 왼쪽 메뉴 중 '학점인정 신청(A2)' 클릭, 상단의 '학점인정 대상학교' 클릭
- 8. 스크롤 내려서 안내문 숙지 및 체크박스 체크 후 '다음' 버튼 클릭
- 9. 과목신청 부분 (전적대 성적증명서 참고하여 기재)
  ▶희망학습구분 : 4가지 중 선택(전필/전선/교양/일선)
  ▶학습과목명 : 찿기 클릭-과목검색-선택
  ▶학점 : 성적증명서 상의 학점
  ▶이수년도 : 성적증명서 상의 년도
  ▶이수학기 : 성적증명서 상의 학기
  ▶대학명 : 찾기 클릭-학교검색-선택
  위 사항 입력 후 '신청' 버튼 클릭 (\*여러 과목은 위 과정을 반복하여 실시!)

10. 모두 입력한 뒤, 체크박스 후 '결제하기' 버튼 클릭

11. 내역 확인 후 학점인정신청 결제 클릭(2번) - 사전동의 체크 후 '확인'

12. 결제진행(신용카드, 계좌이체, 무통장입금 등) / 완료

13. 성적증명서 원본을 국가평생교육진흥원 학점은행으로 발송 (아래주소) \*(04520) 서울특별시 중구 청계천로 14(무교동 77)

**※희망학습구분관련**: 교양은 대부분 교양으로 인정되며 전적대의 전공이 상이할 시, 전공과목은 대부분 일선으로 인정됨. 희망학습구분은 말그대로 희망사항이며 심의결과에 따라 변동됨.

\*한국방송통신대학 성적은 반드시 1600-0400에서 안내받고 진행할 것.

·> 온라인 신청 시, 한국방송통신대 학번을 반드시 입력해야함. + 방송대 홈페이지에서 발급하 는 이수내역별 성적내역을 출력하여 발송한다. 방문신청 시에는 지참하여 방문.